INSTRUCCIONES PARA LA CUMPLIMENTACIÓN DEL FORMULARIO DE SOLICITUD DEL PROCEDIMIENTO: Incompatibilidades -Autorizaciones y reconocimientos de compatibilidad para una segunda actividad

## Objeto del documento

Este documento contiene información importante sobre el procedimiento "*Incompatibilidades* - *Autorizaciones y reconocimientos de compatibilidad para una segunda actividad*". Así mismo describe los aspectos básicos para poder cumplimentar el formulario de solicitud correctamente para cada uno de los casos previstos.

## Cumplimentar el formulario de solicitud

El formulario de solicitud está diseñado de forma que los datos necesarios se distribuyen en distintas solapas o pestañas. En cada una de ellas, y dependiendo de su selección personal, tendrá que rellenar datos para cumplimentar la solicitud. Podrá desplazarse por ellas haciendo uso de los botones "*Siguiente*" y/o "*Anterior*" o bien haciendo *clic* directamente sobre el nombre que identifica cada solapa.

Recuerde que dispone de una utilidad que le permite guardar temporalmente la información del formulario de solicitud para recuperarla más adelante sin tener que introducirla de nuevo. Siga los pasos indicados en la pantalla si desea hacer uso de dicha utilidad.

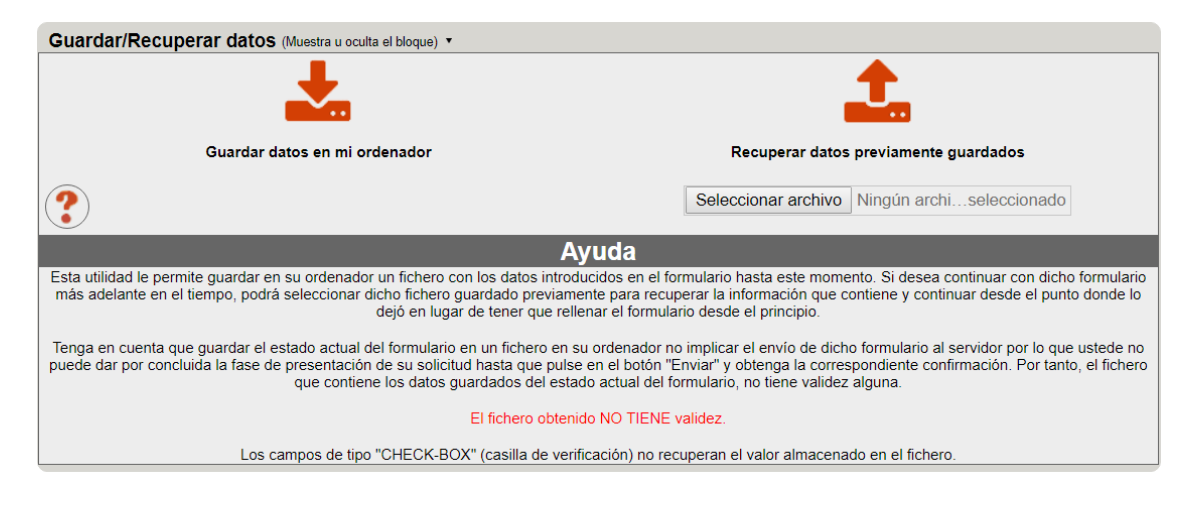

# Guardar y recuperar datos introducidos en el formulario

En cada una de las solapas existentes, los interesados disponen de una función para guardar los datos introducidos hasta ese momento, información que podrá ser recuperada para continuar con la solicitud en cualquier otro momento.

### Solapa "Información"

Es la solapa que se muestra cuando accede al formulario. Contiene un texto informativo sobre el objeto de este formulario y un enlace al presente documento, así como información relativa a canales de atención en casos de dudas o incidencias técnicas. Incompatibilidades - Autorizaciones y reconocimientos de compatibilidad para una segunda actividad

| Información                                                                                                    | Datos personales                                                                                                    | Actividad principal                                                                                                    | Comunicaciones                                                                                                    | Declaraciones                                                                                                    | Finalizar                                                                                                    |                                                                                                    |
|----------------------------------------------------------------------------------------------------|----------------------------------------------------------------------------------------------------|----------------------------------------------------------------------------------------------------|----------------------------------------------------------------------------------------------------|----------------------------------------------------------------------------------------------------|----------------------------------------------------------------------------------------------------|----------------------------------------------------------------------------------------------------|
| Información                                                                                                    |                                                                                                    |                                                                                                    |                                                                                                    |                                                                                                    |                                                                                                    |                                                                                                    |
| Título del proced                                                                                                    | limiento                                                                                                    |                                                                                                    |                                                                                                    |                                                                                                    |                                                                                                    |                                                                                                    |
| Incompatibilida                                                                                                    | ades - Autorizaciones y                                                                                                    | y reconocimientos de c                                                                                                    | ompatibilidad para ur                                                                                                    | a segunda actividad                                                                                                    |                                                                                                    |                                                                                                    |
| Objeto del proce                                                                                                    | dimiento:                                                                                                    |                                                                                                    |                                                                                                    |                                                                                                    |                                                                                                    |                                                                                                    |
| Tramitación de<br>formuladas de                                                                                                    | e las solicitudes de con<br>acuerdo con la Ley 53                                                                                                    | mpatibilidad para el ejer<br>3/1984 de 26 de diciem                                                                                                    | rcicio de actividades s<br>bre.                                                                                                    | secundarias, en el se                                                                                                    | ector público o priva                                                                                                    | do,                                                                                                    |
| Organo responsa                                                                                                    | able:                                                                                                    |                                                                                                    |                                                                                                    |                                                                                                    |                                                                                                    |                                                                                                    |
| Servicio de Re                                                                                                    | ecursos Humanos UPV                                                                                                    | /                                                                                                    |                                                                                                    |                                                                                                    |                                                                                                    |                                                                                                    |
| Código SIA:                                                                                                    |                                                                                                    |                                                                                                    |                                                                                                    |                                                                                                    |                                                                                                    |                                                                                                    |
| (ninguno)                                                                                                    |                                                                                                    |                                                                                                    |                                                                                                    |                                                                                                    |                                                                                                    |                                                                                                    |
| Protección de da                                                                                                    | tos - LOPD:                                                                                                    |                                                                                                    |                                                                                                    |                                                                                                    |                                                                                                    |                                                                                                    |
| En cumplimier<br>Datos Persona<br>Politècnica de<br>cesiones o trar<br>portabilidad, lin<br>documentació<br>Politècnica de<br>Protección de | nto de lo previsto en el F<br>ales y garantía de los de<br>València que realizará d<br>nsferencias internacion<br>nitación u oposición al t<br>n acreditativa de su soli<br>València, C.I.F. Q4618<br>Datos. Los datos se co | Reglamento General de<br>erechos digitales, le info<br>dicho tratamiento por se<br>ales de los datos perso<br>ratamiento aportando c<br>icitud ante el Delegado o<br>002B, Camí de Vera, s/i<br>onservarán en virtud de l | Protección de Datos l<br>rmamos que el respo<br>er este necesario para<br>nales tratados. Los int<br>opia de un documento<br>de Protección de Dato<br>n, 46022-València. En<br>la legislación aplicable | UE 2016/679 y la Ley<br>nsable del tratamiento<br>la ejecución de un tr<br>teresados podrán ejelo<br>o foicial que les identif<br>s de la Universitat PC<br>caso de reclamación<br>al presente tratamien | Orgánica 3/2018, de<br>o de los datos que no<br>ámite en el que uste<br>rcer los derechos de<br>ique (NIF-NIE, Pasa)<br>lítècnica de València<br>o la autoridad compento. | e 5 de diciembre, de Protección de<br>os proporciona es la Universitat<br>d es interesado. No están prevista<br>acceso, rectificación, supresión,<br>porte), y si fuera necesaria,<br>a, Secretaria General, Universitat<br>tente es la Agencia Española de |
| Instrucciones para o                                                                                                    | cumplimentar la solicitud                                                                                                    |                                                                                                    |                                                                                                    |                                                                                                    |                                                                                                    |                                                                                                    |
| Campos obligatorios                                                                                                    |                                                                                                    |                                                                                                    |                                                                                                    |                                                                                                    |                                                                                                    | Siguien                                                                                                    |
|                                                                                                    |                                                                                                    |                                                                                                    |                                                                                                    |                                                                                                    |                                                                                                    |                                                                                                    |

#### Solapa "Datos personales"

Ya que para acceder al formulario de solicitud es necesario que se haya identificado previamente por alguno de los métodos de identificación disponibles en la Sede electrónica, esta solapa muestra los datos principales de la persona identificada, que actúa como solicitante.

Incompatibilidades - Autorizaciones y reconocimientos de compatibilidad para una segunda actividad

| Información          | Datos personales | Actividad principal | Actividad secundaria PRIVADA | Comunicaciones | Declaraciones | Finalizar        |
|----------------------|------------------|---------------------|------------------------------|----------------|---------------|------------------|
| Datos person         | ales             |                     |                              |                |               |                  |
| NIF *                |                  |                     |                              |                |               |                  |
| Nombre*              |                  |                     |                              |                |               |                  |
| Apellidos*           |                  |                     |                              |                |               |                  |
| Correo electrónico   | o*               |                     |                              |                |               |                  |
| Teléfono *           |                  |                     |                              |                |               |                  |
| * Campos obligatorio | s                |                     |                              |                |               |                  |
| < Anterior           |                  |                     |                              |                |               | ,<br>Siguiente > |

Tenga en cuenta lo siguiente:

- Los campos cuya etiqueta descriptiva está marcada con el símbolo \*, son de cumplimentación obligatoria. Debe rellenarlos para poder remitir su solicitud.
- Los campos mostrados con fondo en color gris, no pueden ser modificados, salvo indicación expresa mediante alguna opción del formulario.
- En esta solapa se precarga información a partir de su identificación (dni/nif). Debe rellenar o modificar los campos que proceda.

#### Solapa "Actividad principal"

Esta solapa le permite especificar los datos relativos a su actividad laboral principal, que necesariamente debe ser en la UPV. En el caso de que el sistema disponga de información

vigente relacionada con su identidad, algunos de los campos pueden ser precargados y mostrados en fondo gris (sin posibilidad de modificación).

Incompatibilidades - Autorizaciones y reconocimientos de compatibilidad para una segunda actividad

| Datos personales                                                    | Actividad principal    | Comunicaciones           | Declaraciones        | Finalizar   |         |             |
|---------------------------------------------------------------------|------------------------|--------------------------|----------------------|-------------|---------|-------------|
| Actividad princ                                                     | ipal                   |                          |                      |             |         |             |
| Organismo*                                                          | Universitat P          | olitècnica de València   |                      |             |         |             |
| Destino*                                                            | A Sistemas d           | I Información y Comunica | cione                |             |         |             |
| Localidad*                                                          |                        |                          |                      |             |         |             |
| Categoría profesion                                                 | al* E.Analistas        |                          |                      |             |         |             |
| Puesto de trabajo*                                                  | Técnico de S           | istemas (Admón Electrón  | ica)                 |             |         |             |
| Jornada/dedicación                                                  | M1T                    |                          |                      |             |         |             |
| Naturaleza jurídica*                                                | Funcionario            | de carrera               |                      |             |         |             |
| Si los datos mos                                                    | trados no son correcto | s pulse en esta casill   | a para poder modific | carlos      |         |             |
| Horarios (debe adju<br>documento con certifio<br>horaria)*          | ntar<br>cación Selecc  | cionar archivo Nin       | gún archi…selecc     | ionado Repo | sitorio |             |
| Tipo de actividad<br>SECUNDARIA para la<br>solicita la compatibilid | Que<br>ad*             | 🔍 Privada 🔍 Públ         | ica+Privada          |             |         |             |
| * Campos obligatorios<br>< Anterior                                 |                        |                          |                      |             |         | Siguiente > |

No obstante, si considera que los datos precargados no son adecuados, debe utilizar la casilla correspondiente para poder modificar su contenido (cuando p.e., un Profesor Asociado actual quiere pedir compatibilidad para ser contratado como Técnico de Laboratorio; los datos recuperados serían los de Asociado pero deben ser modificados por el interesado ya que la actividad principal en este ejemplo sería la de Técnico de Laboratorio).

 $\square$  Si los datos mostrados no son correctos pulse en esta casilla para poder modificarlos

En caso de activar dicha casilla, los campos precargados mostrados con fondo en color gris cambian su fondo a color blanco y se permitará su modificación. Mientras está introduciendo o modificando el contenido de un campo editable, éste se muestra en color verde.

| Organismo*             | Universitat Politècnica de València |  |  |  |  |  |
|------------------------|-------------------------------------|--|--|--|--|--|
| Destino*               | Unidad/Departamento (RETOCADO)      |  |  |  |  |  |
| Localidad*             |                                     |  |  |  |  |  |
| Categoría profesional* | E.Analistas / M1T                   |  |  |  |  |  |
| Naturaleza jurídica*   | Funcionario de carrera              |  |  |  |  |  |

#### Actividad principal

En el caso de que la UPV no disponga de datos de la persona identificada, todos los campos se muestran vacíos y con fondo en color blanco, y debe introducir la información libremente. Recuerde que todos los campos cuya etiqueta contiene el símbolo \* son de cumplimentación obligatoria.

Recuerde igualmente que en todos los casos debe adjuntar de manera obligatoria un documento en esta página para acreditar el horario de su actividad principal.

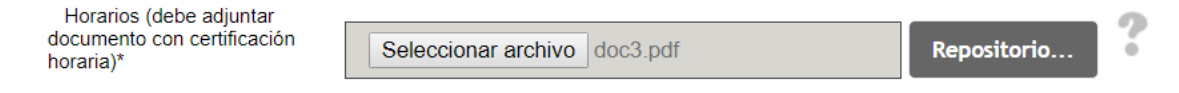

Finalmente seleccione el tipo de actividad SECUNDARIA para la que solicita la compatibilidad, entre las 3 opciones disponibles: Pública, Privada o Pública+Privada, según sea su caso.

```
Tipo de actividad SECUNDARIA O Pública O Privada O Pública+Privada para la que solicita la compatibilidad*
```

Dependiendo de su selección aparecerán 1 ó 2 nuevas solapas en el formulario que le permiten introducir la información relativa al tipo de actividad seleccionado. Acceda a los apartados siguientes para continuar con su solicitud.

#### Solapa "Actividad secundaria PÚBLICA"

Esta solapa permite introducir la información relativa a la actividad secundaria PÚBLICA que pretende compatibilizar con su actividad principal. Rellene los campos obligatorios de dicha solapa.

Recuerde igualmente que en todos los casos debe adjuntar de manera obligatoria un documento en esta página para acreditar el horario de esta actividad secundaria Pública

Incompatibilidades - Autorizaciones y reconocimientos de compatibilidad para una segunda actividad

| Actividad principal                                         | Activid       | ad secundaria PÚBLICA | Actividad secundaria PRIVADA | Comunicaciones | Declaraciones | Finalizar |
|-------------------------------------------------------------|---------------|-----------------------|------------------------------|----------------|---------------|-----------|
| Actividad secur                                             | ndaria F      | PÚBLICA               |                              |                |               |           |
| Tipo de actividad                                           |               | Por cuenta ajena      |                              |                |               |           |
| Cuerpo / Cat. Profesi                                       | ional*        | Programador           |                              |                |               |           |
| Puesto de trabajo*                                          |               | Diseñador web         |                              |                |               |           |
| Jornada/dedicación*                                         |               | Lunes 16-20h          |                              |                |               |           |
| Organismo*                                                  |               | Universitat Jaume I   |                              |                |               |           |
| Localidad*                                                  |               | Castellón             |                              |                |               |           |
| Horarios (debe adjun<br>documento con certific<br>horaria)* | itar<br>ación | Seleccionar archiv    | o doc3.pdf                   | Repositorio.   | ?             |           |
| * Campos obligatorios                                       |               |                       |                              |                |               | _         |
| < Anterior                                                  |               |                       |                              |                |               | Sig       |

## Solapa "Actividad secundaria PRIVADA"

Esta solapa permite introducir la información relativa a la actividad secundaria PRIVADA que pretende compatibilizar con su actividad principal. Es posible incluir varias actividades privadas en una misma solicitud, para lo cual dispone de un sistema que le permite añadir/eliminar filas en esta pestaña. Rellene los campos obligatorios de dicha solapa. Recuerde que obligatoriamente debe adjuntar un fichero para acreditar el horario/actividad a realizar, por cada una de las filas cumplimentadas en esta solapa.

Incompatibilidades - Autorizaciones y reconocimientos de compatibilidad para una segunda actividad

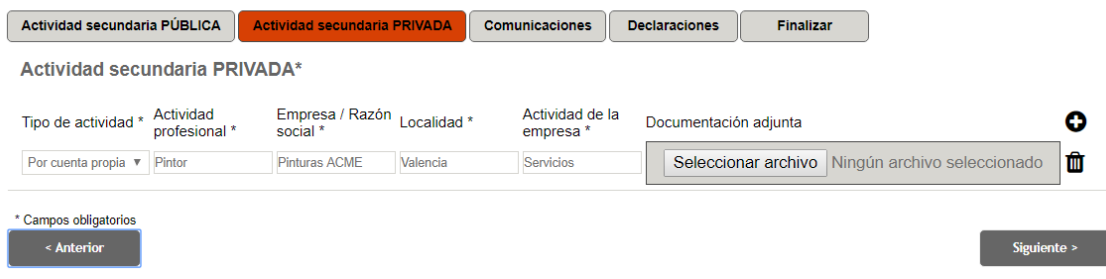

Si desea añadir una fila, pulse en el icono  $\checkmark$ . Se muestra una fila con todos los campos en blanco. Rellene todos ellos con la información que proceda:

| Tipo de actividad * | Actividad como<br>empleado * | Empresa /<br>Razón social * | Localidad * | Actividad de la<br>empresa * | Do | Documentación adjunta |                              |          | 0 |
|---------------------|------------------------------|-----------------------------|-------------|------------------------------|----|-----------------------|------------------------------|----------|---|
| Por cuenta ajena 🗸  | Pintor                       | Pinturas ACME               | Valencia    | Servicios                    | [  | Examinar              | doc7.pdf                     |          | Ŵ |
| ~                   |                              |                             |             |                              | [  | Examinar              | No se ha seleccionado ningún | archivo. | Û |

Si desea eliminar una fila ya existente, pulse en el icono un que figura junto a la fila que desea eliminar. Dicha fila desparece del formulario. NOTA: No se muestra un mensaje de confirmación previo al borrado de la fila.

#### Solapa "Comunicaciones"

Esta solapa le informa de cuál será el procedimiento de comunicación de las incidencias y/o resolución de su solicitud.

# Incompatibilidades - Autorizaciones y reconocimientos de compatibilidad para una segunda actividad

| Actividad secundaria PRIVADA Comunicaciones Declaraciones Finalizar                                                                                                    |             |
|----------------------------------------------------------------------------------------------------|-------------|
| Comunicaciones                                                                                                    |             |
| A los efectos de comunicaciones y notificaciones, tenga en cuenta lo siguiente:                                                                                                    |             |
| <ol> <li>Una vez resuelta su solicitud, recibirá un correo electrónico, en la dirección indicada en este formulario, con indicaciones que le<br/>permitirán acceder, visualizar y descargar el documento electrónico de respuesta desde la Sede electronica de la UPV, apartado Zona<br/>Personal</li> </ol>          |             |
| 2) Si marca la siguiente casilla (comunicaciones NO electrónicas), tras el correo electrónico antes mencionado, recibirá una copia en<br>papel de dicho documento en la dirección postal que nos indique. No obstante siempre puede tener acceso al documento electrónico<br>original como se menciona en el punto 1. |             |
| 3) En caso de ser necesario para la tramitación de su solicitud, contactaremos con usted utilizando los datos indicados en la solapa<br>"Datos personales".                                                                                                    |             |
| $\Box$ Si desea comunicarse por medios NO electrónicos, marque esta casilla*                                                                                                    |             |
| * Campos obligatorios<br>< Anterior                                                                                                    | Siguiente > |

No debe introducir ninguna información adicional. Solo en el caso de que desee expresamente no comunicarse por medios electrónicos, dispone de una casilla específica para indicarlo. En este supuesto y tras marcar la casilla correspondiente, debe cumplimentar los datos de dirección postal que constan en la pantalla que se abre.

| ☑ Si desea comunicarse por medios NO electrónicos, marque esta casilla* |  |  |  |  |  |
|-------------------------------------------------------------------------|--|--|--|--|--|
| Indique sus datos postales:                                             |  |  |  |  |  |
| País*                                                                   |  |  |  |  |  |
| Provincia*                                                              |  |  |  |  |  |
| Municipio*                                                              |  |  |  |  |  |
| Código postal*                                                          |  |  |  |  |  |
| Dirección*                                                              |  |  |  |  |  |
|                                                                         |  |  |  |  |  |

#### Solapa "Declaraciones"

Esta solapa contiene diversas declaraciones que el solicitante asume al presentar la solicitud. Igualmente es posible indicar en el campo observaciones circunstancias especiales que sean relevantes para los gestores durante el proceso de tramitación de su solicitud. Por último, es posible incluir archivos que sirvan para acreditar otras circunstancias.

Incompatibilidades - Autorizaciones y reconocimientos de compatibilidad para una segunda actividad

| Comunicaciones Finalizar                                                                                                    |  |  |  |  |  |  |  |
|----------------------------------------------------------------------------------------------------|--|--|--|--|--|--|--|
| Declaraciones                                                                                                    |  |  |  |  |  |  |  |
| El interesado declara que no desempeña otras actividades distintas a las consignadas en el formulario asociado a esta solicitud. En<br>caso contrario, rellene el siguiente campo de texto detallando las circunstancias de su situación. Así como que todos los datos<br>incluídos en el formulario, y en los ficheros adjuntos que se incluyen, son ciertos así como aceptar posibles verificaciones sobre los<br>mismos que sean necesarias para tramitar su solicitud. |  |  |  |  |  |  |  |
| El interesado solicita la concesión de la compatibilidad para realizar las actividades secundarías en los términos expresados en la<br>presente solicitud.                                                                                                    |  |  |  |  |  |  |  |
| Si desea aportar otra documentación incluya un archivo en formatos standard (doc, pdf?) o comprimido (zip) que contenga<br>información que el tramitador deba valorar                                                                                                    |  |  |  |  |  |  |  |
| Otros documentos Seleccionar archivo Ningún archiseleccionado Repositorio                                                                                                    |  |  |  |  |  |  |  |
| Si desea realizar alguna observación referente a la presente solicitud rellene el siguiente campo                                                                                                    |  |  |  |  |  |  |  |
| Observaciones                                                                                                    |  |  |  |  |  |  |  |
| Longitud máxima restante: 2000                                                                                                    |  |  |  |  |  |  |  |
| * Campos obligatorios<br>< Anterior Siguiente >                                                                                                    |  |  |  |  |  |  |  |

#### Solapa "Finalizar"

Pulse sobre el botón "Enviar" de esta solapa para presentar su solicitud por medios electrónicos. Recuerde que puede utilizar los botones Anterior/Siguiente para examinar el contenido de las distintas solapas y asegurarse de que su solicitud es correcta y completa, antes de pulsar el botón "enviar"

Incompatibilidades - Autorizaciones y reconocimientos de compatibilidad para una segunda actividad

| Declaraciones Finalizar                                                                                                    |
|----------------------------------------------------------------------------------------------------|
| Se dispone a remitir la información proporcionada en los campos de información anteriores. Utilice los botones de desplazamiento para revisar que su contenido es correcto y completo, y si está seguro pulse el botón. |
| Enviar                                                                                                    |
| < Anterior                                                                                                    |

Si ha olvidado cumplimentar algún campo obligatorio, tras pulsar el botón "Enviar" obtendrá un error, que le indica cuál o cuáles son los campos que debe revisar junto con un enlace que le permite navegar directamente al campo. Complete la información e intente el envío de nuevo.

Incompatibilidades - Autorizaciones y reconocimientos de compatibilidad para una segunda actividad

El campo Localidad es obligatorio <u>Ir al campo</u>

Tras ello, se muestra una página confirmando que su solicitud ha sido enviada con éxito. Desde dicha página puede visualizar y/o descargar un documento en formato pdf que resume la solicitud presentada. Así mismo, le informa del <u>número de expediente</u> asociado a su solicitud.

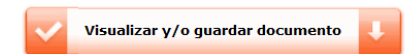

Su solicitud ha sido procesada correctamente.

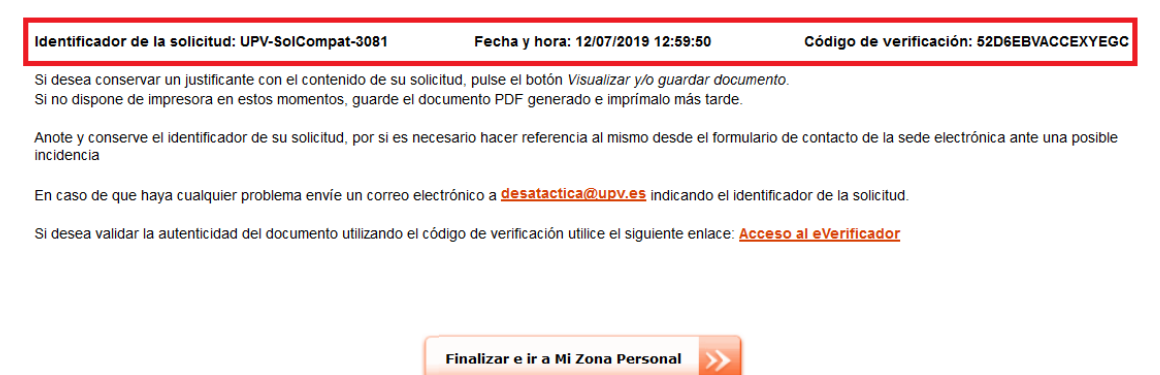